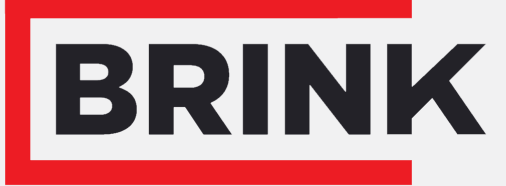

Air for life

# Instrukcja instalacji

Czujnik RH Polski

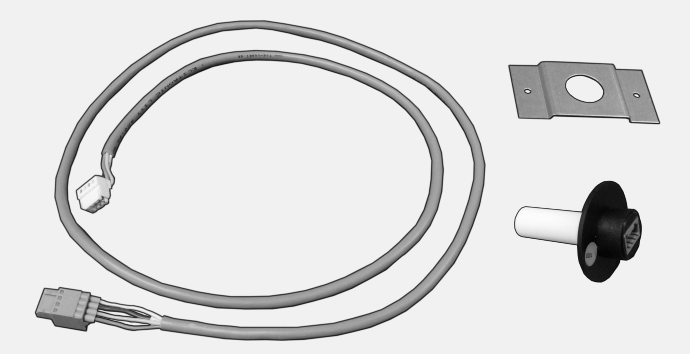

# 1 Umieszczeniet RH-detektor

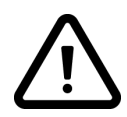

Montaż detektor RH jest możliwe tylko dla Renovent Exc. Gerät od wersji oprogramowania S1.05.

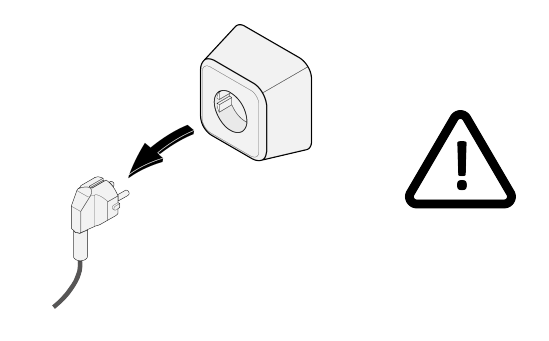

2

3

1

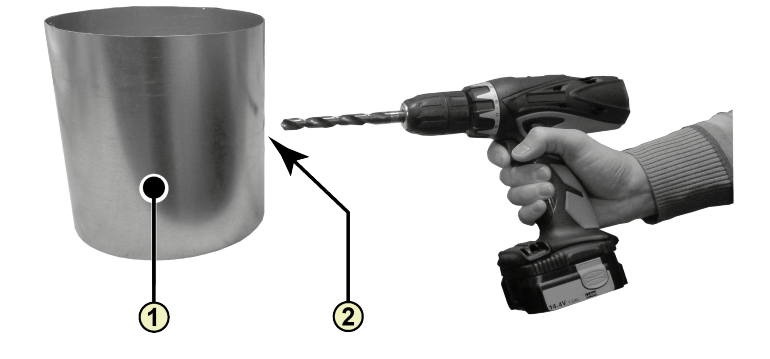

1 = z pomieszczenia 2 = Wiercenie otworów; minimalny ø18 mm - maksymalny ø25 mm

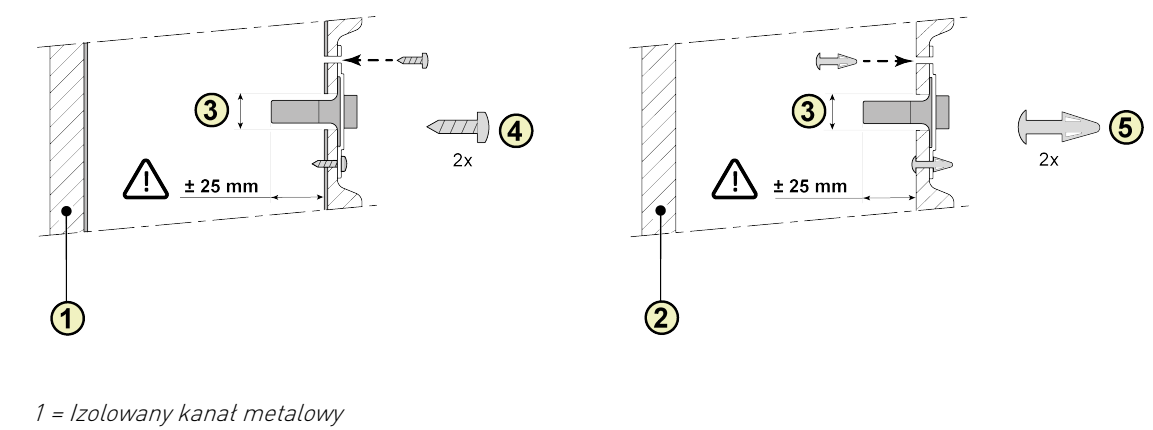

- 2 = Kanał EPE
- 3 = RH detektor (detektor wilgotności)
- 4 = Wkręt pozidrive 3,5 x 19
- 5 = Przekładka na PCB

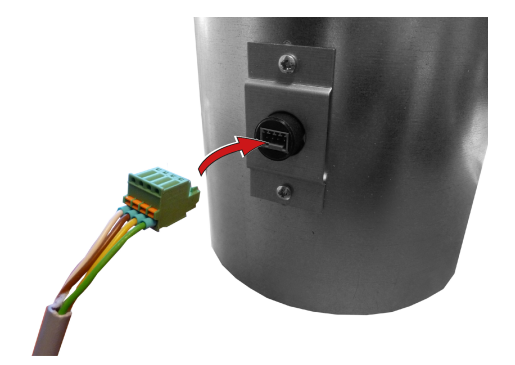

## 5A Renovent Excellent 300/400

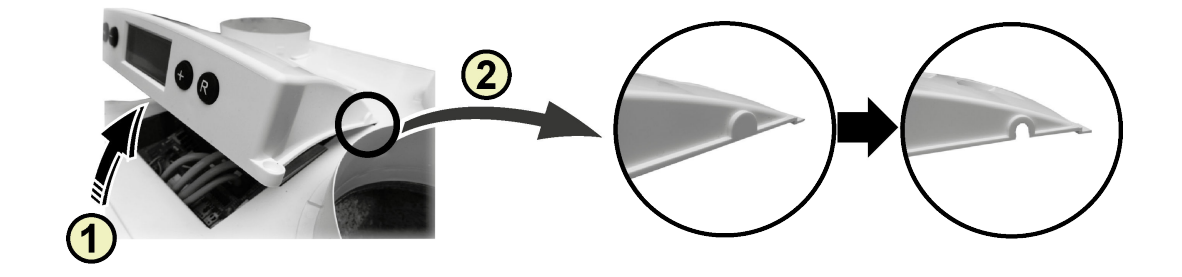

1 = Usuń osłonę 2 = Usuń breakout

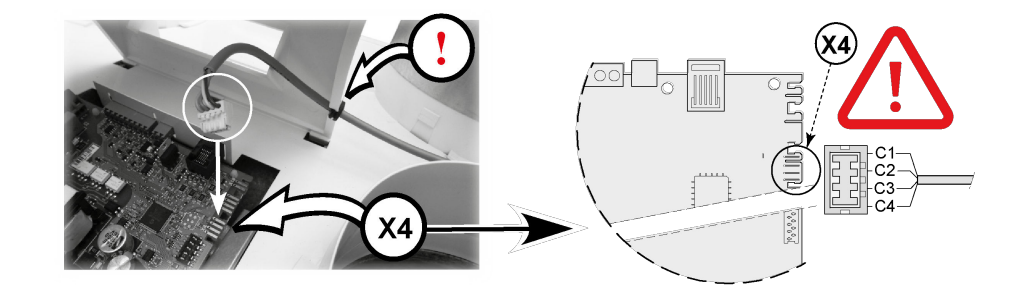

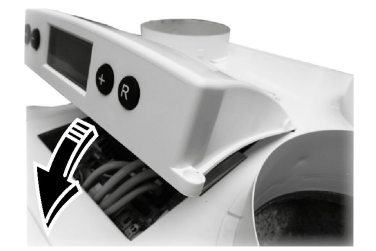

#### 5B Renovent Excellent 180

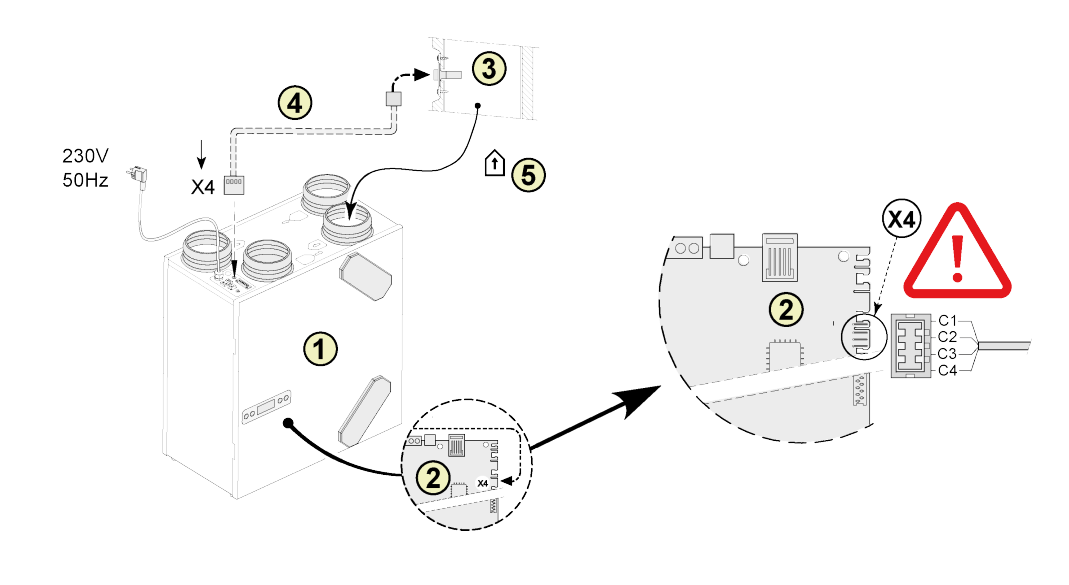

| I = Renoveni Too Excelleni                                                             |     |
|----------------------------------------------------------------------------------------|-----|
| 2 = Płytka sterownicza C1 = brąz                                                       | owy |
| 3 = RH detektor (detektor wilgotności) C2 = biały                                      | /   |
| 4 = Gdy wilgotności-detektor dos- tarczany kabel; Dodać otwór przelotki już C3 = zielo | ny  |
| umieszczone na fragmencie przewodu czujnika C4 = żółty                                 | /   |
| 5 = z pomieszczenia                                                                    |     |

### 5C Renovent Sky 150

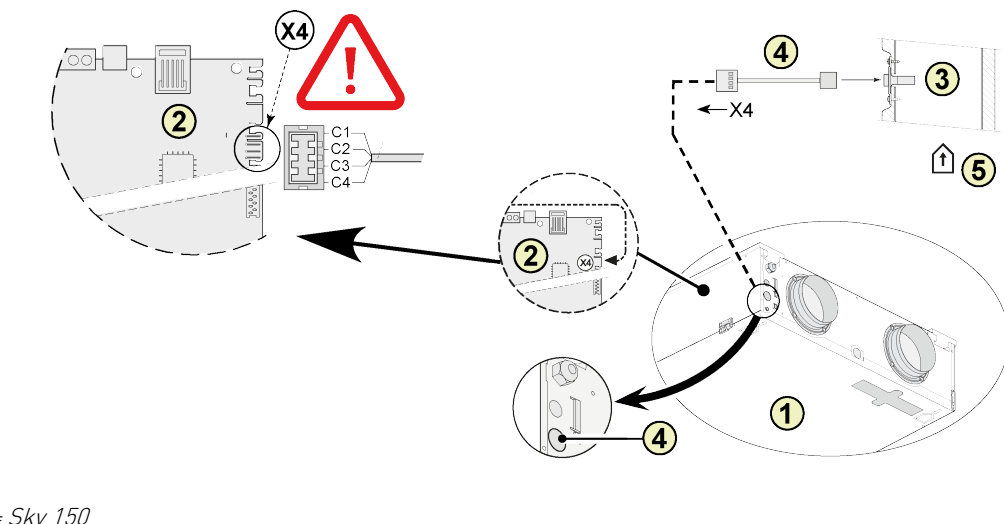

1 = Sky 1502 = Płytka sterowniczaC1 = brązowy3 = RH detektor (detektor wilgotności)C2 = biały4 = Gdy wilgotności-detektor dos- tarczany kabel; Dodać otwór przelotki jużC3 = zielonyumieszczone na fragmencie przewodu czujnikaC4 = żółty5 = z pomieszczeniaC1 = brązowy

#### **Renovent Sky 300** 5D

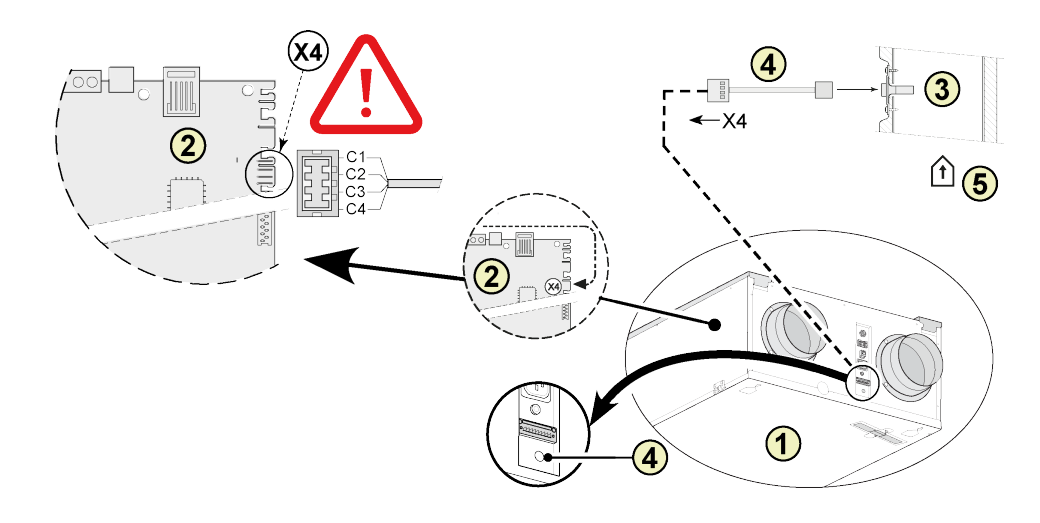

| 1 = Sky 300                                                                 |              |
|-----------------------------------------------------------------------------|--------------|
| 2 = Płytka sterownicza                                                      | C1 = brązowy |
| 3 = RH detektor (detektor wilgotności)                                      | C2 = biały   |
| 4 = Gdy wilgotności-detektor dos- tarczany kabel; Dodać otwór przelotki już | C3 = zielony |
| umieszczone na fragmencie przewodu czujnika                                 | C4 = żółty   |
| 5 = z pomieszczenia                                                         |              |

#### 5E Flair 325

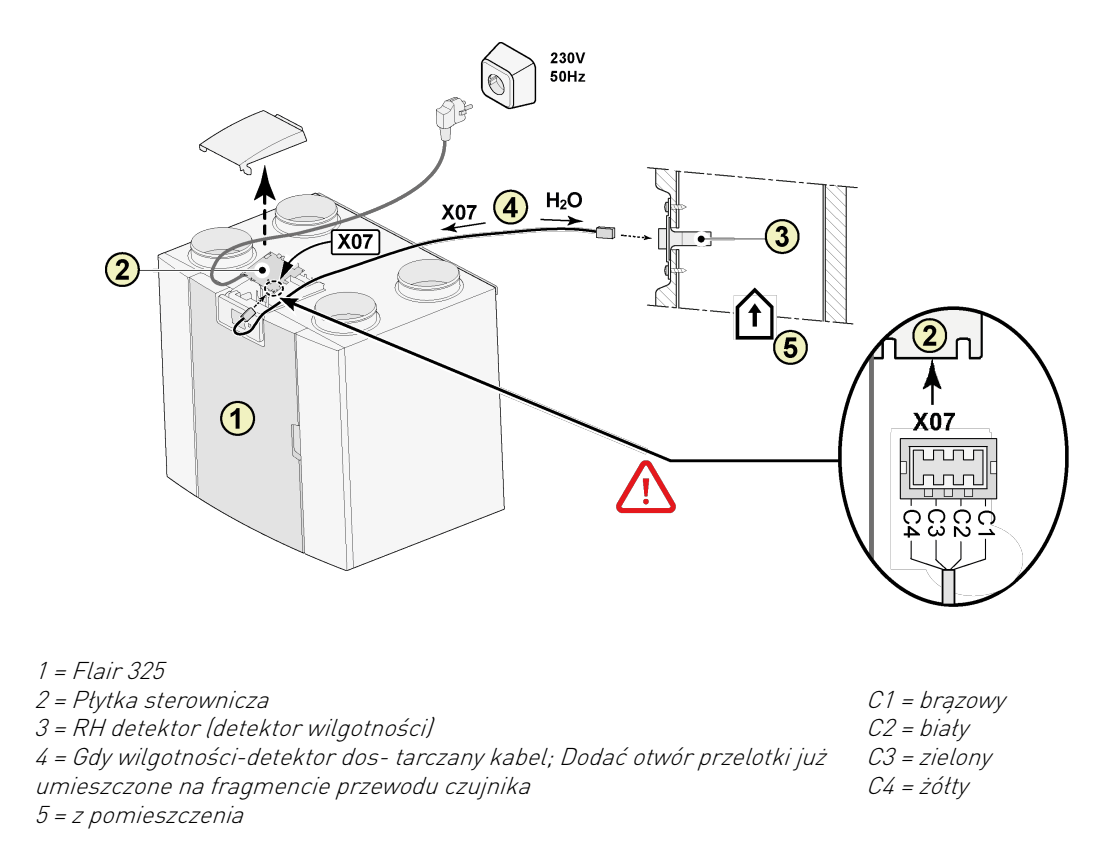

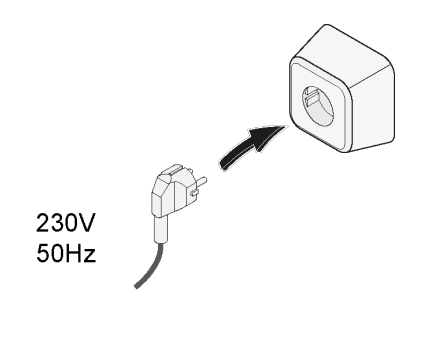

6

# 2 Ustawienie RH-detektor

#### Renovent 180/ 300/400 Excellent

Po umieszczeniu detektor RH musi być włączona w menu ustawień nr parametru 30 na ON. Opcjonalnie, czułość detektor mogą być zmieniane za pomocą nr parametru 31. Sposób ustawień wartości w menu ustawień

Renovent Excellent, patrz § 6.3 instrukcji instalacji.

| NR PARAMETRU | OPIS       | USTAWIENIE<br>FABRYCZNE | ZAKRES USTAWIEŃ                                                                  |
|--------------|------------|-------------------------|----------------------------------------------------------------------------------|
| 30           | Czujnik RH | OFF                     | OFF = Czujnik RH wyłączyć<br>ON = Czujnik RH aktywowany                          |
| 31           | wrażliwość | 0                       | +2 = najmniej wrażliwa<br>0 = ustawienie podstawowe<br>-2 = najbardziej wrażliwe |

#### Kontrola działania detektor RH

Wybierz krok 9 w Menu odczytów (Patrz § 6.4 z dołączonej instrukcji instalacji).

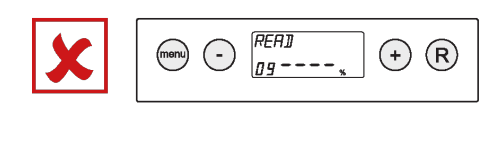

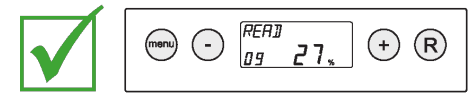

#### Sky 150/300 Excellent

Po umieszczeniu detektor RH musi być włączona w menu ustawień urzadzenia modul regulacji nr parametru 29 na ON. Opcjonalnie, czułość detektor mogą być zmieniane za pomocą nr parametru 30. Sposób ustawień wartości w menu ustawień Renovent Sky, patrz § 6.5.3 instrukcji instalacji.

| NR PARAMETRU | OPIS       | USTAWIENIE<br>FABRYCZNE | ZAKRES USTAWIEŃ                                                                  |
|--------------|------------|-------------------------|----------------------------------------------------------------------------------|
| 29           | Czujnik RH | OFF                     | OFF = Czujnik RH wyłączyć<br>ON = Czujnik RH aktywowany                          |
| 30           | wrażliwość | 0                       | +2 = najmniej wrażliwa<br>0 = ustawienie podstawowe<br>-2 = najbardziej wrażliwe |

#### Kontrola działania detektor RH

Zobacz wartość RH w Menu informacyjne dla instalatora (Patrz § 6.5.4 dołączonej instrukcji instalacji).

#### Flair

## Po umieszczeniu detektor RH musi być włączona w menu ustawień nr parametru 7.1 na ON. Opcjonalnie,

**czułość detektor mogą być zmieniane za pomocą nr parametru 7.2.** Sposób ustawień wartości w menu ustawień Flair , patrz § 6.2 instrukcji instalacji.

| NR PARAMETRU | OPIS       | USTAWIENIE<br>FABRYCZNE | ZAKRES USTAWIEŃ                                                                  |
|--------------|------------|-------------------------|----------------------------------------------------------------------------------|
| 7.1          | Czujnik RH | OFF                     | OFF = Czujnik RH wyłączyć<br>ON = Czujnik RH aktywowany                          |
| 7.2          | wrażliwość | 0                       | +2 = najmniej wrażliwa<br>0 = ustawienie podstawowe<br>-2 = najbardziej wrażliwe |

### Kontrola działania detektor RH

Wybierz 🛈 na ekranie dotykowym i przejdź do 🔨 i 💙 odczytaj wartość czujnika RH.

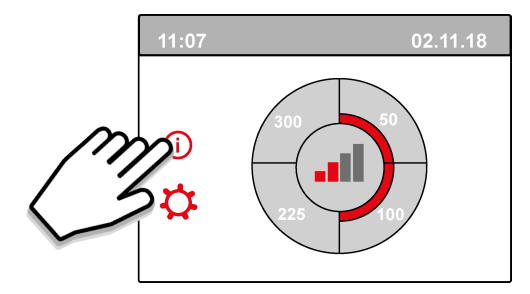

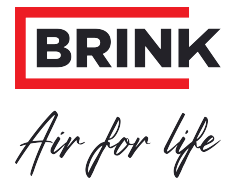

### Brink Climate Systems B.V.

P.O. Box 11, NL-7950AA Staphorst T: +31 (0) 522 46 99 44 E: info@brinkclimatesystems.com www.brinkclimatesystems.com